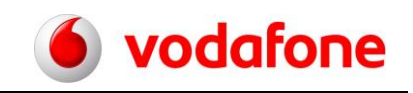

# CorporateDataAccess –

## Änderungen zur Administration von Teilnehmern in MeinVodafone

# Sie nutzen MeinVodafone um Ihr CorporateDataAccess zu administrieren? Dann ändert sich ab 19. Juli 2016 etwas für Sie.

Wir haben MeinVodafone überarbeitet. Es sieht jetzt anders aus. Sie können aber wie gewohnt MeinVodafone weiter nutzen.

### Ihr Link zur CDA-Administration

Klicken Sie bitte auf <u>www.vodafone.de/cda-login</u>. Oder kopieren Sie den Link in Ihren Browser. Melden Sie sich bitte mit Ihrem Benutzernamen und Ihrem Internet-Kennwort an.

### Klappt das nicht? Oder haben Sie andere Schwierigkeiten? Dann:

- 1. Gehen Sie auf <u>https://www.vodafone.de/</u>
- Klicken Sie auf <u>MeinVodafone</u> und dann auf Login zu MeinVodafone. Geben Sie Ihren Benutzernamen und Ihr Internet-Kennwort ein.
   Wichtig: Der Benutzername und das Internet-Kennwort bekommen Sie vom Verantwortlichen des Kundenkontos. Geben Sie die Daten bitte nur an berechtigten Nutzer.
- 3. Klicken Sie auf Mobilfunk-Vertrag:

Änderungen im Zugang zum Adminportal - Vodafone CorporateDataAccess

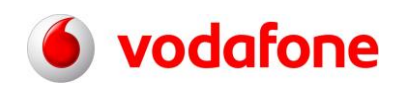

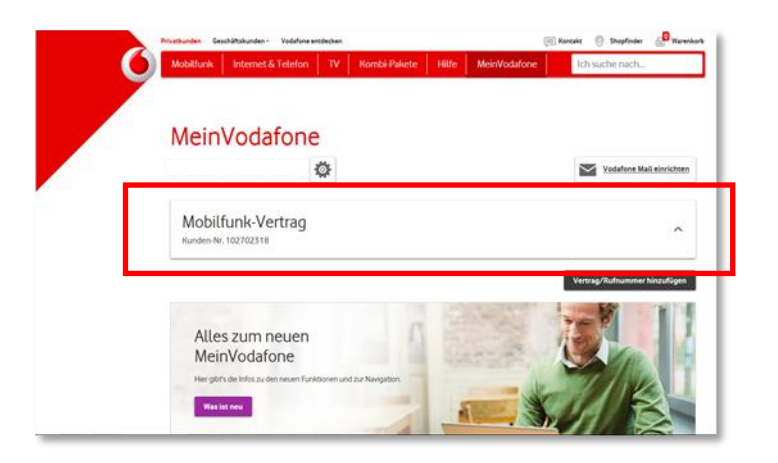

Haben Sie in MeinVodafone mehr als einen CDA angelegt? Dann wählen Sie zuerst die Kundennummer aus, unter der der CDA gelistet ist:

| Maderden Sectoffalsoder Tedelen etilske<br>Maderden Inderen 1 Tedelen TV Konto-Føren 1 Hilfe | III funda () Shafean () Kanda<br>Methodolore () Shake rach. |
|----------------------------------------------------------------------------------------------|-------------------------------------------------------------|
| MeinVodafone                                                                                 |                                                             |
| Hallo Herr Developer Support                                                                 | XOLATING MALANDARIAN                                        |
| Mobilfunk-Vertrag<br>Kurae-na 8038833                                                        |                                                             |
| Mobilfunk-Vertrag                                                                            |                                                             |
| Mobilfunk-Vertrag<br>Kudenk 8800415                                                          | v                                                           |
| Mobilfunk-Vertrag<br>Kurden-re 8030885                                                       | v                                                           |
| Mobilfunk-Vertrag                                                                            | ~                                                           |

4. Klicken Sie auf Vertragsdaten:

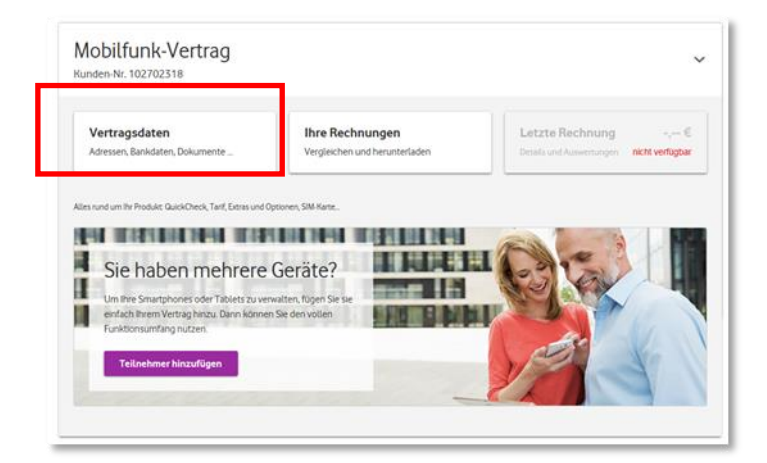

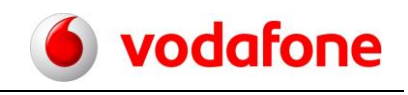

Danach scrollen Sie herunter bis Vodafone für Geschäftskunden:

| §1:   | Adressen<br>Ihre Adressen in Überblick                                                            | ~ |  |
|-------|---------------------------------------------------------------------------------------------------|---|--|
| â     | Bankwerbindung anzeigen und ändern                                                                | ~ |  |
| <br>9 | Kennwort ändern                                                                                   |   |  |
| ₽.    | Andem sie mer nin nennwort Vodafone für Geschäftskunden Verwalten Sie hier Ihre Business-Dienste. | ~ |  |

5. Klicken Sie darauf. Sie finden dann CorporateDataAccess:

| Vodafone für Geschäftskunde<br>Verwalten Sie hier Ihre Business-Dier | te. | ^ |
|----------------------------------------------------------------------|-----|---|
| CorporateData Access                                                 |     |   |
| Weiter                                                               |     |   |

6. Klicken Sie auf Weiter. So kommen Sie zum Ihrem CDA-Adminportal.

| and the second second |               |                            |         |                                                                                   |                                              |             |
|----------------------------------------------------------------------------------------------------|---------------|----------------------------|---------|-----------------------------------------------------------------------------------|----------------------------------------------|-------------|
| ndennummer: 20000735                                                                                                    |               |                            |         |                                                                                   |                                              |             |
| weis Bestehende und neu<br>im Speichern übernommen<br>idafone Nr. *                                                                                                    | eingege<br>su | ibene Passvör<br>chen      | ter ver | den aus Sicherheitsgründen                                                        | nicht angezeigt. Geänderte Passv             | örter verde |
| <u>B</u> <u>C</u> <u>D</u> <u>E</u> <u>F</u> <u>G</u><br>Username                                                                                                    | Ξ.            | <u>2 K L b</u><br>Passwort |         | <u>Q</u> <u>P</u> <u>Q</u> <u>R</u> <u>S</u> <u>T</u> <u>I</u><br>Vodafone-Nummer | <u>V V X X Z Alle</u><br>Authentisierungstyp | Aktion      |
| teilnehmer01@abc.com                                                                                                    | (             |                            | ]       | 491721234501                                                                      | mit Telefonnummer 🛛 💌                        | löscher     |
| teilnehmer02@abc.com                                                                                                    | [             |                            | ]       | 491721234502                                                                      | mit Telefonnummer 🛛 💌                        | löscher     |
| teilnehmer03@abc.com                                                                                                    | [             |                            | ]       | 491721234503                                                                      | mit Telefonnummer 🛛 💌                        | löscher     |
| teilnehmer04@abc.com                                                                                                    | [             |                            | ]       | 491721234504                                                                      | mit Telefonnummer 🛛 💌                        | löscher     |
| teilnehmer05@abc.com                                                                                                    | [             |                            |         | 491721234505                                                                      | mit Telefonnummer 🛛 💌                        | löschen     |
| teilnehmer06@abc.com                                                                                                    | [             |                            |         | 491721234506                                                                      | mit Telefonnummer 🛛 💌                        | löscher     |
| teilnehmer07@abc.com                                                                                                    | [             |                            |         | 491721234507                                                                      | mit Telefonnummer 🛛 💌                        | löscher     |
| teilnehmer08@abc.com                                                                                                    | [             |                            |         | 491721234508                                                                      | mit Telefonnummer 🛛 💌                        | löschen     |
| teilnehmer09@abc.com                                                                                                    | [             |                            |         | 491721234509                                                                      | mit Telefonnummer 🛛 💌                        | löschen     |
|                                                                                                    |               |                            | 1       | 491721234510                                                                      | mit Telefonnummer                            | löschen     |